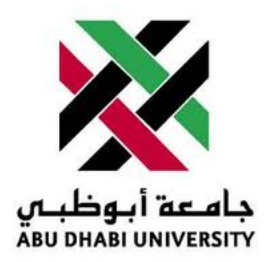

# Abu Dhabi University

MICROPROCESSORS AND FIRMWARE PROGRAMMING

# Lab Report 7 Analogue to Digital Conversion

Author: Muhammad Obaidullah 1030313

Supervisor: Dr. Mohammed Assad Ghazal

Section 1

June 28, 2012

#### Abstract

In this Lab we Converted an analogue value from a potentiometer to digital and displayed both values on LCD.

#### 1 Introduction

In this Lab we had to Solve a traffic signal problem wherein we :-

The Question was: To download a Analogue to Digital conversion code from blackboard and test it by uploading the code to AtMega16.

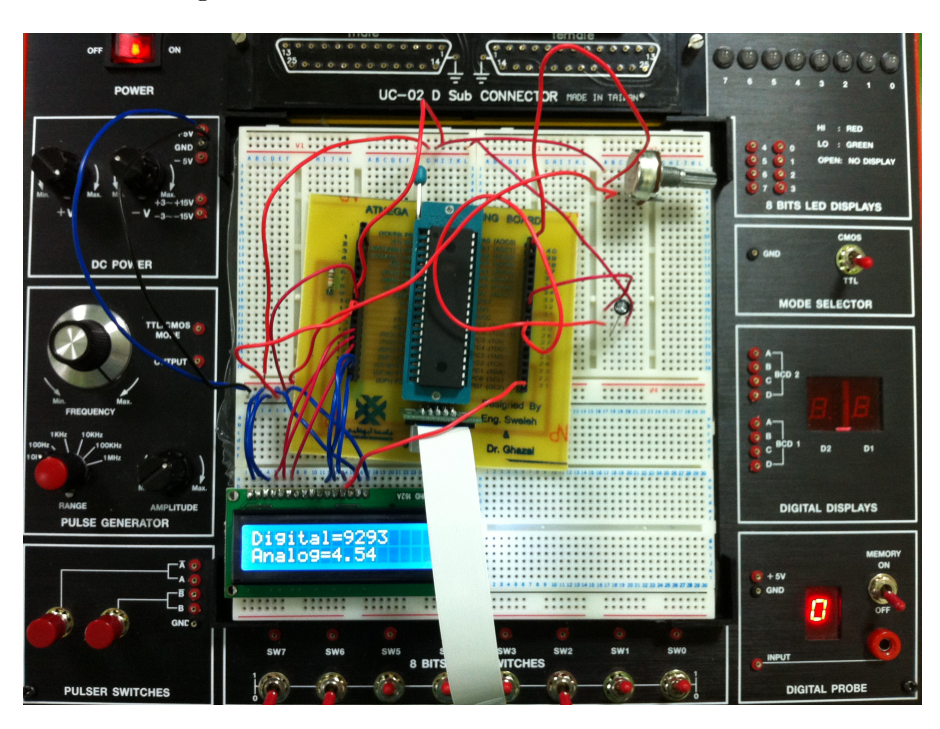

Figure 1: Understanding the situation problem

#### 2 Experiment Set-up

The ATMega16 chip was already mounted on a safety bracket. We had to place the bracket with the micro-controller on to the breadboard. Then we connected the micro-processor to the JTAG MKII programmer, LCD and the potentiometer as shown in the *Figure 2* and *Figure 3*.

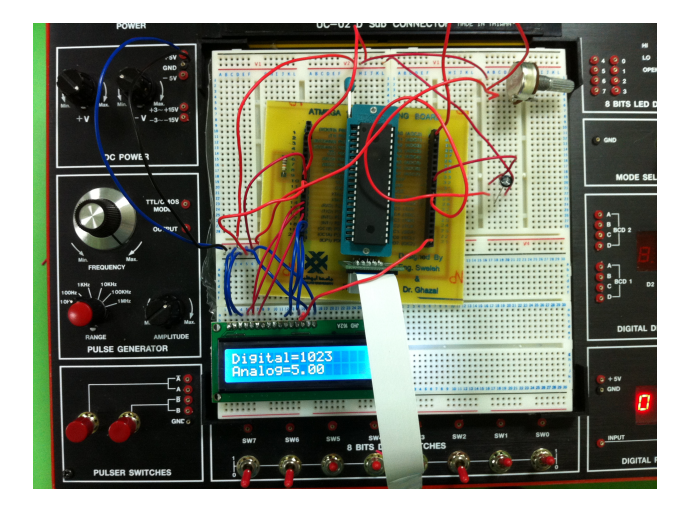

Figure 2: This is how we connect Potentiometer and the LCD to the ATMega16

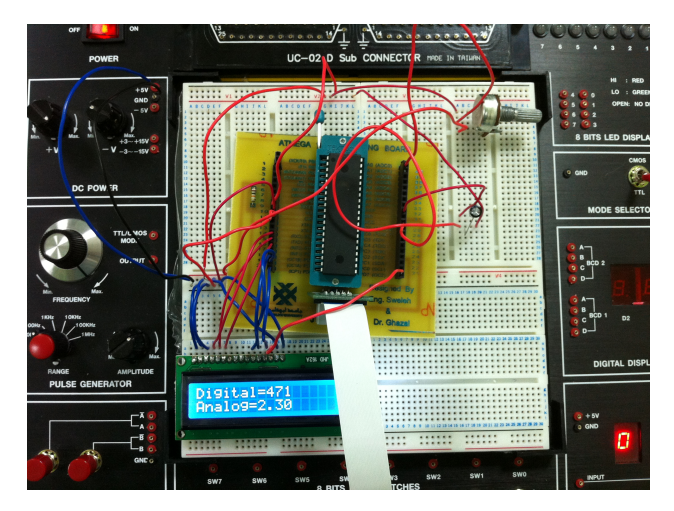

Figure 3: LCD showing both, Analogue and Digital value

#### 3 List of Equipment used

- $\bullet\,$  ATMega16 micro-controller chip.
- JTAG MKII programmer.
- Wires.
- Breadboard.
- Mounting bracket for micro-controller.
- LCD
- potentiometer
- 5V power supply.
- AVR Studio IDE.
- HAPSIM.

### 4 Procedure

- 4.1 The Code.
  - Start AVR Studio and click on File/New/New Project.

• Write the following code into the AVR .c file.

//Program for ADC to read from channel 0 and show the 8 bit o/p on PORTB

```
#include<avr/io.h>
#include<util/delay.h>
#include <avr/pgmspace.h>
#include "lcd.h"
#include <string.h>
#include <stdlib.h>
#include <stdio.h>
void ADC_init(void);
unsigned int ADC_read(unsigned char);
// ------
int main(void)
{
                       unsigned int value;
                       DDRB=0xFF;
                       DDRD=0x03;
                       ADC_init(); // Initialization of ADC
                       // ch=0;
                       float voltage;
                       lcd_init(LCD_DISP_ON);
                        lcd_clrscr();
   /* put string to display (line 1) with linefeed */
                           while(1)
                       {
                              value=ADC_read(0);
                               lcd_gotoxy(0,0);
                               uint8_t* line1[16];
                               sprintf(line1,"Digital=%d",value);
                               lcd_puts(line1);
                              uint8_t* line2[16];
                               voltage = ((float)value)/1023*5;
                               sprintf(line2,"Analog=%2.2f",voltage);
                               lcd_gotoxy(0,1);
                              lcd_puts(line2);
                               _delay_ms(500);
                       }
```

```
}
         _____
void ADC_init(void) // Initialization of ADC
{
       ADMUX=(1<<REFS0); // AVcc with external capacitor at AREF
       ADCSRA=(1<<ADEN) | (1<<ADPS2) | (1<<ADPS1) | (1<<ADPS0);
// Enable ADC and set Prescaler division factor as 128\,
}
unsigned int ADC_read(unsigned char ch)
{
               ch= ch & Ob00000111; // channel must be b/w 0 to 7
               ADMUX |= ch; // selecting channel
               ADCSRA|=(1<<ADSC); // start conversion
               while(!(ADCSRA & (1<<ADIF))); // waiting for ADIF, conversion complete
               ADCSRA|=(1<<ADIF); // clearing of ADIF, it is done by writing 1 to it
               return (ADC);
}
```

#### 4.2 Uploading the code to ATMega16.

- Connect JTAG to the computer through a USB cable and connect the JTAG Pins to the micro-controller.

Figure 4: Connecting JTAG MKII to the ATMega 16

- Click build and compile in AVR Studio.
- Run the code.

#### 5 Results and Discussions

At the end of these exercises we got the following results:-

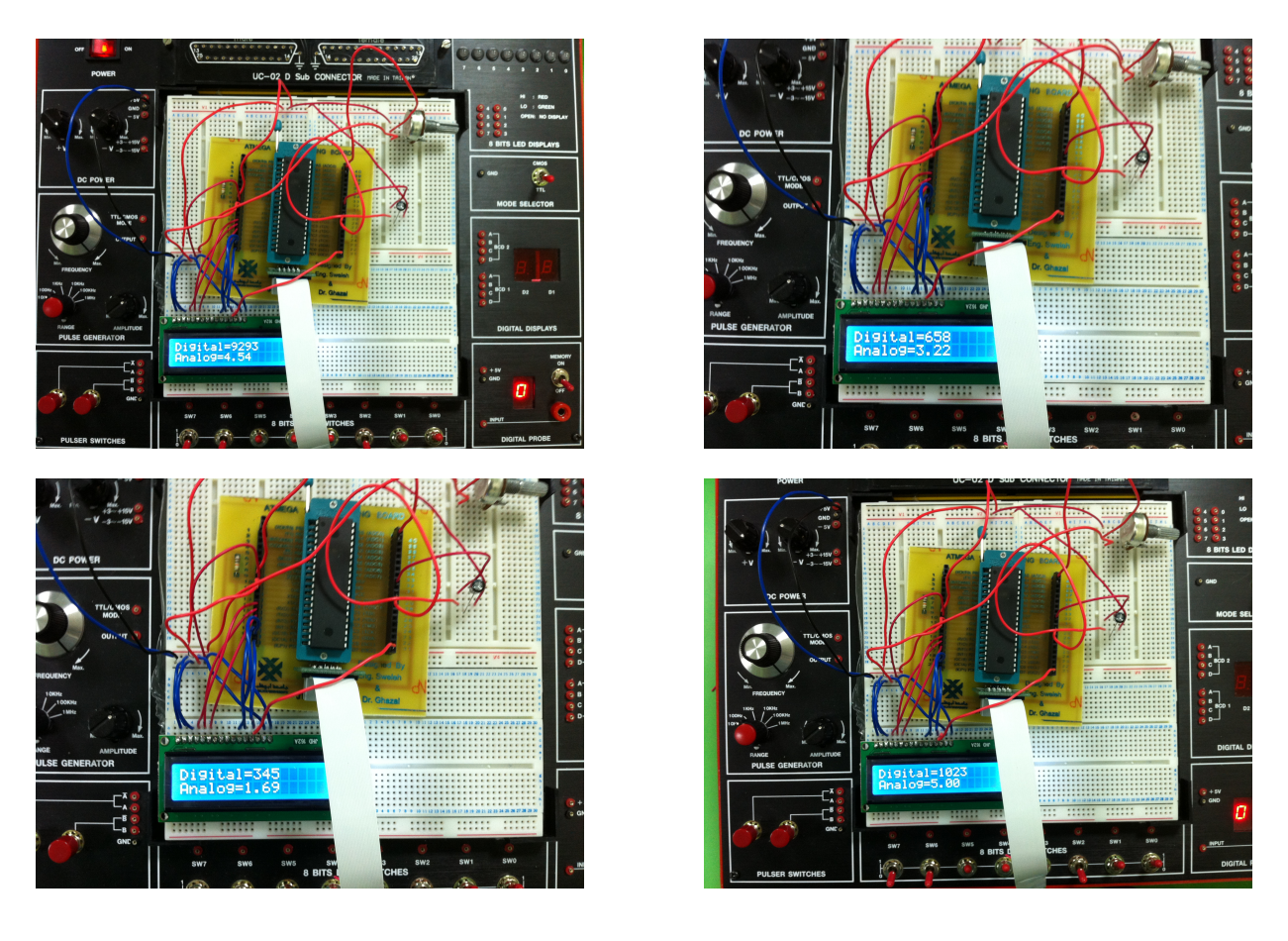

- Successful operation of Analogue to digital conversion was achieved.
- Digital value was 8 bit, so it reached up to 1023. while the analogue reached 4.99.

## 6 Conclusion

- In place of potentiometer, a sensor can be used in a very similar way. eg. temperature sensor.
- Analogue to digital conversion is not always accurate.